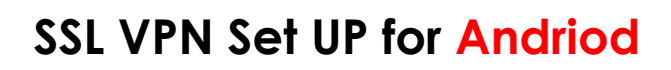

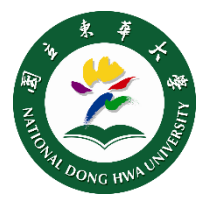

## Step 1 Installation

 Install the **Pulse Secure** APP: download and install the app by search it from the GOOGLE PLAY.

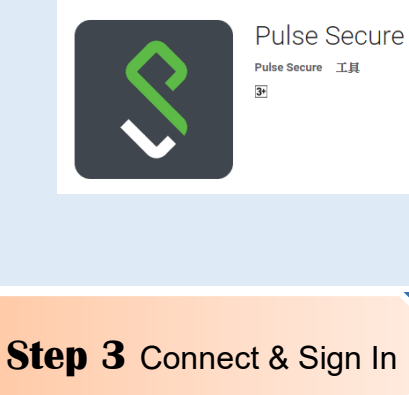

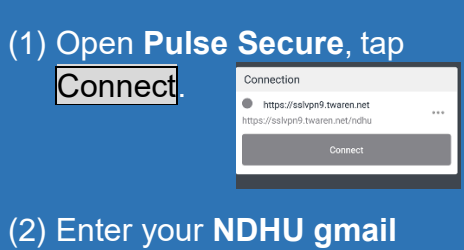

account/password, and tap Sign In.

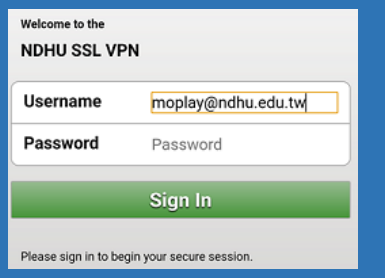

The setting must be configured upon its first launch. To get started using the **SSLVPN** service, please refer to Step 3.

ENJOY !

| Step 2 setup |                                                                                                    |                                                                                          |                                                                                                    |
|--------------|----------------------------------------------------------------------------------------------------|------------------------------------------------------------------------------------------|----------------------------------------------------------------------------------------------------|
| (1)          | Open <b>Pulse S</b><br><u>https://ndhu.tw</u><br>in the field and<br>When <b>Add a (</b><br>below), enter t | ecure, enter<br><u>varen.net</u><br>d tap <mark>Submit</mark> .<br><b>Connection</b> po  | Welcome to the<br>Pulse Secure Client!<br>Please enter either your corporate<br>email address or the URL provided by<br>your company.<br>Corporate email or URL<br>Submit<br>Dp up (see picture<br>formation and select                                                                                                    |
|              | connection name                                                                                             | ndhu<br><u>https://ndhu.twaren.net</u><br>(Make sure to add /ndhu at the end of the URL) |                                                                                                    |
|              | User name                                                                                                   | xxx@ndhu.edu.tw<br>(Input your school mail account 「full」, like above<br>format)         |                                                                                                    |
|              | Auth type                                                                                                   | password                                                                                 |                                                                                                    |
|              |                                                                                                    |                                                                                          | <ul> <li>✓ Add a Connection</li> <li>Enter required fields below and click the add button to add a connection</li> <li>Make this my default connection.</li> <li>✓ Connection Name</li> <li>NDHU</li> <li>URL</li> <li>https://sskpn9.twaren.net/ndhu</li> <li>Username</li> <li>moplay@ndhu.edu.tw</li> <li>Authentication Type</li> <li>Password</li> <li>Realm</li> <li>Optional</li> <li>Cancel</li> <li>Add</li> </ul> |